# Benvenuti nel cruscotto DISH POS!

| DISH POS v2.89.1             | (V) Demo IT Video 💿                             |                         | 😚 Tutorial DISH POS                                   | 🗘 L'aggiornamento è disponibile                      | dish_it_video@dish.digital ~                         |
|------------------------------|-------------------------------------------------|-------------------------|-------------------------------------------------------|------------------------------------------------------|------------------------------------------------------|
| « Riduci menu    O Dashboard | Dashboard                                       |                         |                                                       |                                                      | Mostra importi IVA inclusa                           |
| 🕥 Articoli 🗸 🗸               | Dati sul fatturato odierno                      |                         |                                                       |                                                      |                                                      |
| ැඩි Generale v               | Fatturato                                       | Transazioni             | Spesa media                                           | <b>`</b>                                             | Ordini in corso                                      |
| 📄 Pagamento 🗸 🗸              | € 0,00                                          | U                       | € 0,00                                                | ,                                                    | E 29,30                                              |
| ្រ្ Self-service 🗸           |                                                 |                         |                                                       |                                                      | <b>l</b><br>Ultimo aggiornamento:<br>Oggi alle 21:20 |
|                              | Dettagli fatturato                              |                         |                                                       |                                                      |                                                      |
|                              | Guesta settimana — Settimana precedente         |                         | fatturato a oggi<br>questa settimana<br>€ 0,00        | FATTURATO A OGGI<br>ULTIMA SETTIMANA<br>€ 0,00       | TOTALE FATTURATO<br>ULTIMA SETTIMANA<br>€ 0,00       |
|                              | €70<br>€80<br>€50                               |                         | SPESA MEDIA A OGGI<br>QUESTA SETTIMANA<br>€ 0,00      | SPESA MEDIA A OGGI<br>ULTIMA SETTIMANA<br>€ 0,00     | spesa media<br>ultima settimana<br>€ 0,00            |
|                              | 640<br>630<br>620                               |                         | NUMERO DI TRANSAZIONI A OGGI<br>QUESTA SETTIMANA<br>O | NUMERO DI TRANSAZIONI A OGO<br>ULTIMA SETTIMANA<br>O | GI TOTALE TRANSAZIONI<br>ULTIMA SETTIMANA<br>O       |
|                              | €10<br>€0<br>lunedi martedi mercoledi giovedi v | renerdi sabato domenica |                                                       |                                                      |                                                      |

**DISH** Trovare i tuoi prodotti con la funzione di ricerca e filtro

# Cliccare sull'Articoli.

| DISH POS v2.89.1          | (V) Demo IT Video 💿                       |                 | ∀ Tutorial DISH POS         (                    | L'aggiornamento è disponibile                    | dish_it_video@dish.digital v             |
|---------------------------|-------------------------------------------|-----------------|--------------------------------------------------|--------------------------------------------------|------------------------------------------|
| « Riduci menu Ø Dashboard | Dashboard                                 |                 |                                                  |                                                  | Mostra importi IVA inclusa               |
| 🕎 Articoli 🗸 🗸            |                                           |                 |                                                  |                                                  |                                          |
| √y Finanza 🗸 🗸            | Dati sul fatturato odierno                |                 |                                                  |                                                  |                                          |
| තී Generale 🗸 🗸           | Fatturato                                 | Transazioni     | Spesa media                                      |                                                  | Ordini in corso                          |
| ~~                        | € 0,00                                    | 0               | € 0,00                                           | )                                                | € 29,50                                  |
| 📄 Pagamento 🗸 🗸           |                                           |                 |                                                  |                                                  | Importo                                  |
| 〕 Self-service ✓          |                                           |                 |                                                  |                                                  | 1                                        |
|                           |                                           |                 |                                                  |                                                  | Ultimo aggiornamento:<br>Oggi alle 21:20 |
|                           | Dettagli fatturato                        |                 |                                                  |                                                  |                                          |
|                           | — Questa settimana — Settimana precedente |                 |                                                  |                                                  |                                          |
|                           | €100                                      |                 | FATTURATO A OGGI                                 | FATTURATO A OGGI                                 | TOTALE FATTURATO                         |
|                           | 690                                       |                 |                                                  |                                                  |                                          |
|                           | €80                                       |                 | € 0,00                                           | € 0,00                                           | € 0,00                                   |
|                           | €70                                       |                 | SPESA MEDIA A OGGI<br>QUESTA SETTIMANA           | SPESA MEDIA A OGGI<br>ULTIMA SETTIMANA           | SPESA MEDIA<br>ULTIMA SETTIMANA          |
|                           | €60                                       |                 | € 0,00                                           | € 0,00                                           | € 0,00                                   |
|                           | €50                                       |                 |                                                  |                                                  |                                          |
|                           | e40<br>€30                                |                 | NUMERO DI TRANSAZIONI A OGGI<br>QUESTA SETTIMANA | NUMERO DI TRANSAZIONI A OGGI<br>ULTIMA SETTIMANA | TOTALE TRANSAZIONI<br>ULTIMA SETTIMANA   |
|                           | €20                                       |                 | 0                                                | 0                                                | 0                                        |
|                           | €10                                       |                 |                                                  |                                                  |                                          |
|                           | εο                                        |                 |                                                  |                                                  |                                          |
|                           | lunedi martedi mercoledi giovedi venerdi  | sabato domenica |                                                  |                                                  |                                          |
|                           |                                           |                 |                                                  |                                                  |                                          |

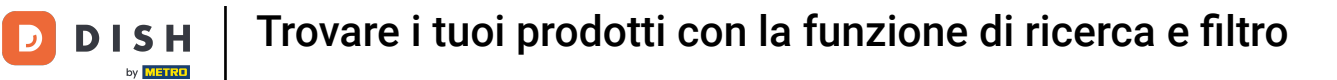

# • Fare clic sulla voce di sottomenu Articoli.

| DISH POS v2.89.1                                                                | (V) Demo IT Video 🕕                                             |                       | 😚 Tutorial DISH POS                                   | L'aggiornamento è disponibile                         | dish_it_video@dish.digital ~                             |
|---------------------------------------------------------------------------------|-----------------------------------------------------------------|-----------------------|-------------------------------------------------------|-------------------------------------------------------|----------------------------------------------------------|
| « Riduci menu<br>Ø Dashboard                                                    | Dashboard                                                       |                       |                                                       |                                                       | Mostra importi IVA inclusa                               |
| Articoli                                                                        | Dati sul fatturato odierno                                      |                       |                                                       |                                                       |                                                          |
| Gruppi di articoli                                                              | Fatturato                                                       | Transazioni           | Spesa media                                           |                                                       | Ordini in corso                                          |
| Menu<br>Menu                                                                    | € 0,00                                                          | 0                     | € 0,00                                                | )                                                     | € 29,50                                                  |
| Menu a prezzo hisio<br>Menu opzioni<br>Gestione prezzi<br>Periodi<br>Promozioni |                                                                 |                       |                                                       |                                                       | Importo<br>1<br>Ultimo aggiornamento:<br>Oggi alle 21:20 |
| √ Finanza v                                                                     | Dettagli fatturato<br>— Questa settimana — Settimana precedente |                       |                                                       |                                                       |                                                          |
| 💮 Generale 🗸 🗸                                                                  | €100<br>€90                                                     |                       | FATTURATO A OGGI<br>QUESTA SETTIMANA                  | FATTURATO A OGGI<br>ULTIMA SETTIMANA                  | TOTALE FATTURATO<br>ULTIMA SETTIMANA                     |
| 📄 Pagamento 🗸 🗸                                                                 | 680                                                             |                       | € 0,00                                                | € 0,00                                                | € 0,00                                                   |
| ្ក្រ Self-service 🗸                                                             | €70<br>€60<br>€50                                               |                       | spesa media a oggi<br>questa settimana<br>€ 0,00      | spesa media a oggi<br>ultima settimana<br>€ 0,00      | SPESA MEDIA<br>ULTIMA SETTIMANA<br>€ 0,00                |
|                                                                                 | 640<br>630                                                      |                       | NUMERO DI TRANSAZIONI A OGGI<br>QUESTA SETTIMANA<br>O | NUMERO DI TRANSAZIONI A OGGI<br>ULTIMA SETTIMANA<br>O | TOTALE TRANSAZIONI<br>ULTIMA SETTIMANA<br><b>O</b>       |
|                                                                                 | €20<br>€10<br>€0 lunedi martedi mercoledi giovedi ven           | nerdi sabato domenica |                                                       |                                                       |                                                          |

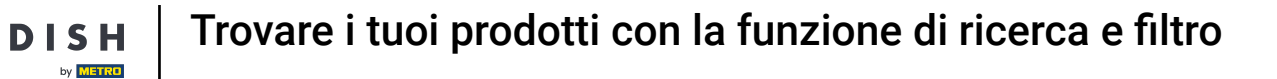

• Viene visualizzato un elenco di articoli. Sono disponibili due opzioni per la ricerca dell'articolo nel database.

| DISH POS v2.89.1             | (V) Demo IT Video 💿                           | Ť                                 | A Tutorial DISH POS          | ⇔L'aggiornamento è disponibile | dish_it_video@dish.digital $\lor$       |
|------------------------------|-----------------------------------------------|-----------------------------------|------------------------------|--------------------------------|-----------------------------------------|
| « Riduci menu<br>@ Dashboard | Articoli (174 articoli)<br>Generale Allergeni |                                   |                              |                                |                                         |
| Articoli Articoli            | Q Cerca Gruppo di articoli Tutti              | •                                 | i≘ Mostra <b>50 ∨</b> Record | Filtra Colonne 🗸               | + Aggiungi articolo                     |
| Gruppi di articoli           | ID 🗘 Nome 🗘                                   | Gruppo di articoli 🗘 Categorie fa | turato Prezzo ≎              | Prezzo opzione 🗘 🛛 IVA 🗘       | Attributi di produzion <sup>,</sup> Mei |
| Menu                         | 6 iii #181 50                                 | Aperitivo Food                    | € 7,50                       | 10% - Low                      |                                         |
| Menu a prezzo fisso          | 🖉 🕞 🗊 #156 7-Uр 🗵                             | Bevande Analcoliche Drinks Low    | /AT € 3,00                   | 10% - Low                      |                                         |
| Gestione prezzi              | 🖉 🕞 🗊 #98 Amaretto Disaronno Nuovo            | Distillati Stranieri Drinks High  | vAT € 5,25                   | 10% - Low                      |                                         |
| Periodi                      | 🖉 🔁 🗊 #8 Animelle                             | Antipasti Food                    | € 17,50                      | 10% - Low                      |                                         |
| Promozioni                   | 🖉 🔁 🗊 #9 Asparagi Verdi                       | Antipasti Food                    | € 11,50                      | 10% - Low                      |                                         |
| -∿r Finanza 🛛 🗸              | 🖉 🕞 🗊 #119 Bacardi Blanco                     | Distillati Stranieri Drinks High  | VAT € 5,25                   | 22% - High                     |                                         |
| දිටුී Generale ✓             | 🖉 🕞 🗊 #120 Bacardi Limon                      | Distillati Stranieri Drinks High  | VAT € 5,25                   | 22% - High                     |                                         |
| 🖻 Pagamento 🗸 🗸              | 🖉 🔂 🗊 #99 Baileys                             | Distillati Stranieri Drinks High  | vAT € 5,25                   | 22% - High                     |                                         |
| े़ Self-service 🗸            | 🖉 🔁 🗊 #78 Ballantines                         | Whiskey Drinks High               | VAT € 6,25                   | 22% - High                     |                                         |
|                              | 🥟 🔂 🗊 #105 Benedictine D.O.M.                 | Distillati Stranieri Drinks High  | vAT € 5,25                   | 22% - High                     |                                         |
|                              | 🥟 🔂 🗊 #133 Bicchiere di Rosé                  | Vini Drinks High                  | vAT € 3,50                   | 22% - High                     |                                         |
|                              | 🥟 🙃 🍵 #127 Bicchiere di Vino Bianco           | Vini Drinks High                  | VAT € 3,50                   | 22% - High                     |                                         |
|                              | 🥟 🕞 🗊 #130 Bicchiere di Vino Rosso            | Vini Drinks High                  | vAT € 3,50                   | 22% - High                     |                                         |
|                              | 🥟 🖻 💼 #76 Birra Bok (stagionale)              | Birre alla Spina Drinks High      | VAT € 4,75                   | 22% - High                     |                                         |
|                              | 🥟 🖻 🛱 #73 Birra Grimbergen Blanche            | Birre alla Spina Drinks High      | vAT € 4,75                   | 22% - High                     |                                         |
|                              | 🥟 🕞 🍵 #74 Birra Grimbergen Double             | Birre alla Spina Drinks High      | vat € 4,75                   | 22% - High                     |                                         |
|                              |                                               | 1 2                               | 3 4 >                        |                                |                                         |

# È possibile cercare l'articolo nella barra di ricerca inserendo la parola chiave pertinente.

| DISH POS v2.89.1             | (V) Demo IT Vide                      | • 0                        |                      | 分 Tutorial DI       | ISH POS                   | ⇔L'aggiornamento è disponibile | ) dish_it_video@dish.digital v          |
|------------------------------|---------------------------------------|----------------------------|----------------------|---------------------|---------------------------|--------------------------------|-----------------------------------------|
| « Riduci menu<br>@ Dashboard | Articoli (174 artico                  | i)<br>rozpi                |                      |                     |                           |                                |                                         |
| Articoli Articoli            |                                       | Gruppo di articoli Tutti   | ~                    | :=                  | Mostra <b>50 ∨</b> Record | ∀ Filtra     Scolonne      ✓   | + Aggiungi articolo                     |
| Gruppi di articoli           | ID ;                                  | > Nome ≎                   | Gruppo di articoli 🗘 | Categorie fatturato | Prezzo 🗘                  | Prezzo opzione 🗧 IVA 🗘         | Attributi di produzion <sup>,</sup> Mei |
| Listino prezzi<br>Menu       | C 1 #18                               | 1 50                       | Aperitivo            | Food                | € 7,50                    | 10% - Low                      |                                         |
| Menu a prezzo fisso          | 🥖 🔂 🗊 #15                             | 6 7-Up 🖾                   | Bevande Analcoliche  | Drinks Low VAT      | € 3,00                    | 10% - Low                      |                                         |
| Gestione prezzi              | 1 1 1 1 1 1 1 1 1 1 1 1 1 1 1 1 1 1 1 | Amaretto Disaronno Nuovo   | Distillati Stranieri | Drinks High VAT     | € 5,25                    | 10% - Low                      |                                         |
| Periodi                      | 2 🔂 🗊 #8                              | Animelle                   | Antipasti            | Food                | € 17,50                   | 10% - Low                      |                                         |
| FIGHIOZIONI                  | 🥖 🔂 🗊 #9                              | Asparagi Verdi             | Antipasti            | Food                | € 11,50                   | 10% - Low                      |                                         |
| √y Finanza 🗸 🗸               | 1 11                                  | 9 Bacardi Blanco           | Distillati Stranieri | Drinks High VAT     | € 5,25                    | 22% - High                     |                                         |
| ැඩි Generale 🗸 🗸             | 12                                    | 0 Bacardi Limon            | Distillati Stranieri | Drinks High VAT     | € 5,25                    | 22% - High                     |                                         |
| 🖻 Pagamento 🗸 🗸              | 🥖 🔂 🗊 #99                             | Baileys                    | Distillati Stranieri | Drinks High VAT     | € 5,25                    | 22% - High                     |                                         |
| ेः Self-service 🗸            | 🥖 🔂 🗊 #78                             | Ballantines                | Whiskey              | Drinks High VAT     | € 6,25                    | 22% - High                     |                                         |
|                              | 🥖 🔂 🔠 #10                             | 5 Benedictine D.O.M.       | Distillati Stranieri | Drinks High VAT     | € 5,25                    | 22% - High                     |                                         |
|                              | 13                                    | 3 Bicchiere di Rosé        | Vini                 | Drinks High VAT     | € 3,50                    | 22% - High                     |                                         |
|                              | 12                                    | 7 Bicchiere di Vino Bianco | Vini                 | Drinks High VAT     | € 3,50                    | 22% - High                     |                                         |
|                              | 🥖 🕞 🗊 #13                             | 0 Bicchiere di Vino Rosso  | Vini                 | Drinks High VAT     | € 3,50                    | 22% - High                     |                                         |
|                              | 🥖 🔂 🗊 #76                             | Birra Bok (stagionale)     | Birre alla Spina     | Drinks High VAT     | € 4,75                    | 22% - High                     |                                         |
|                              | 1 1 1 1 1 1 1 1 1 1 1 1 1 1 1 1 1 1 1 | Birra Grimbergen Blanche   | Birre alla Spina     | Drinks High VAT     | € 4,75                    | 22% - High                     |                                         |
|                              | 6 1 #74                               | Birra Grimbergen Double    | Birre alla Spina     | Drinks High VAT     | € 4,75                    | 22% - High                     |                                         |

1 2 3 4 >

# Alla voce Gruppo di articoli è possibile selezionare il gruppo desiderato per affinare la ricerca.

| DISH POS v2.89.1          | (V) Demo IT Video 0                      |                     | 😚 Tutorial DIS      | SH POS                    | Curaggiornamento è disponibile | dish_it_video@dish.digital ~ |
|---------------------------|------------------------------------------|---------------------|---------------------|---------------------------|--------------------------------|------------------------------|
| « Piduci menu             |                                          |                     |                     |                           |                                |                              |
| Dashboard                 | Articoli (1 articoli)                    |                     |                     |                           |                                |                              |
| O Daniboard               | Generale Allergeni                       |                     |                     |                           |                                |                              |
| Articoli ^                | Q mela Gruppo di articol                 | i Tutti             | :=                  | Mostra <b>50 ∨</b> Record | v Filtra (⊚ Colonne            | ✓ + Aggiungi articolo        |
| Articoli                  |                                          | Revande             |                     |                           |                                |                              |
| Gruppi di articoli        | FILTRI SELEZIONATI (1) Cerca <u>mela</u> |                     |                     |                           |                                |                              |
| Menu                      |                                          | Miscellaneous       |                     |                           |                                |                              |
| Menu a prezzo fisso       | ID ≎ Nome ≎                              |                     | Categorie fatturato | Prezzo 🗘                  | Prezzo opzione 🗘 IVA 🗘         | Attributi di produzion Men   |
| Menu opzioni              | 🥟 🖻 💼 #68 Succo di Mela                  | Aggregatore di Cibo | Drinks Low VAT      | € 3,20                    | 10% - L                        | w                            |
| Gestione prezzi           |                                          |                     |                     |                           |                                |                              |
| Promozioni                |                                          |                     |                     |                           |                                |                              |
|                           |                                          |                     |                     |                           |                                |                              |
| -\ <sub>r</sub> Finanza ✓ |                                          |                     |                     |                           |                                |                              |
| ණු Generale 🗸 🗸           |                                          |                     |                     |                           |                                |                              |
| Degemente                 |                                          |                     |                     |                           |                                |                              |
|                           |                                          |                     |                     |                           |                                |                              |
| े़ Self-service 🗸         |                                          |                     |                     |                           |                                |                              |
|                           |                                          |                     |                     |                           |                                |                              |
|                           |                                          |                     |                     |                           |                                |                              |
|                           |                                          |                     |                     |                           |                                |                              |
|                           |                                          |                     |                     |                           |                                |                              |
|                           |                                          |                     |                     |                           |                                |                              |
|                           |                                          |                     |                     |                           |                                |                              |
|                           |                                          |                     |                     |                           |                                |                              |
|                           |                                          |                     |                     |                           |                                |                              |
|                           |                                          |                     | 1                   |                           |                                |                              |

# Ora vengono visualizzati tutti i risultati corrispondenti.

| DISH POS v2.89.1                                                | (V) Demo IT Video 💿                        |                                             | 😚 Tutorial DI                         | SH POS                    | 🕞 L'aggiornamento è disponibile    | dish_it_video@dish.digital ~              |
|-----------------------------------------------------------------|--------------------------------------------|---------------------------------------------|---------------------------------------|---------------------------|------------------------------------|-------------------------------------------|
| « Riduci menu<br>@ Dashboard                                    | Articoli (Tarticoli)<br>Generale Allergeni |                                             |                                       |                           |                                    |                                           |
| Articoli     Articoli     Gruppi di articoli     Listino prezzi | Q mela Gruppo di articoli Tutt             | · · ·                                       | :=                                    | Mostra <b>50 ∨</b> Record | Tiltra Colonne                     | <ul> <li>✓ + Aggiungi articolo</li> </ul> |
| Menu<br>Menu a prezzo fisso<br>Menu opzioni                     | ID ≎ Nome ≎<br>2 10 10 #68 Succo di Mela   | Gruppo di articoli ≎<br>Bevande Analcoliche | Categorie fatturato<br>Drinks Low VAT | Prezzo ≎<br>€ 3,20        | Prezzo opzione 🗧 IVA 🗘<br>10% - Lo | Attributi di produzion- Men<br>w          |
| Gestione prezzi<br>Periodi<br>Promozioni                        |                                            |                                             |                                       | •••••                     |                                    |                                           |
| √ Finanza v                                                     |                                            |                                             |                                       |                           |                                    |                                           |
| ☐ Pagamento ✓                                                   |                                            |                                             |                                       |                           |                                    |                                           |
| े. Self-service 🗸                                               |                                            |                                             |                                       |                           |                                    |                                           |
|                                                                 |                                            |                                             |                                       |                           |                                    |                                           |
|                                                                 |                                            |                                             |                                       |                           |                                    |                                           |
|                                                                 |                                            |                                             |                                       |                           |                                    |                                           |
|                                                                 |                                            |                                             |                                       |                           |                                    |                                           |
|                                                                 |                                            |                                             | 1                                     |                           |                                    |                                           |

#### Il secondo modo per cercare il vostro articolo è utilizzare il filtro.

| DISH POS v2.89.1                    | (V) Demo IT Video 0                           |                      | 😚 Tutorial DISH POS        | 🗘 L'aggiornamento è disponibile | dish_it_video@dish.digital $\lor$       |
|-------------------------------------|-----------------------------------------------|----------------------|----------------------------|---------------------------------|-----------------------------------------|
| « Riduci menu<br>@ Dashboard        | Articoli (174 articoli)<br>Generale Allergeni |                      |                            |                                 |                                         |
| Articoli Articoli                   | Q Cerca Gruppo di articoli                    | ti 🗸                 | i≡ Mostra <b>50 ~</b> Reco | ord ♥ Filtra                    | + Aggiungi articolo                     |
| Gruppi di articoli                  | ID 🗘 Nome 🗘                                   | Gruppo di articoli 🗘 | Categorie fatturato Prezzo | ≎ Prezzo opzione ≎ IVA ≎        | Attributi di produzion <sup>,</sup> Mei |
| Menu                                | C iii #181 50                                 | Aperitivo            | Food €7,5                  | 50 10% - Low                    |                                         |
| Menu a prezzo fisso<br>Menu opzioni | 🥜 🕞 前 #156 7-Uр 🛛                             | Bevande Analcoliche  | Drinks Low VAT € 3,0       | 00 10% - Low                    |                                         |
| Gestione prezzi                     | 🖉 🖻 💼 #98 Amaretto Disaronno Nuovo            | Distillati Stranieri | Drinks High VAT € 5,       | 25 10% - Low                    |                                         |
| Periodi<br>Promozioni               | 🥜 🔁 💼 #8 Animelle                             | Antipasti            | Food €17,5                 | 50 10% - Low                    |                                         |
| A Einanza                           | 🥜 🔁 💼 #9 Asparagi Verdi                       | Antipasti            | Food € 11,5                | 50 10% - Low                    |                                         |
| °¥ Filializa ♥                      | 🥜 🔂 🌐 #119 Bacardi Blanco                     | Distillati Stranieri | Drinks High VAT € 5,:      | 25 22% - High                   |                                         |
| 💮 Generale 🗸 🗸                      | 🥜 🖻 🌐 #120 Bacardi Limon                      | Distillati Stranieri | Drinks High VAT € 5,       | 25 22% - High                   |                                         |
| 🖻 Pagamento 🗸 🗸                     | 🥜 🔁 💼 #99 Baileys                             | Distillati Stranieri | Drinks High VAT € 5,:      | 25 22% - High                   |                                         |
| Ъ. Self-service ✓                   | 🥜 🔂 🛱 #78 Ballantines                         | Whiskey              | Drinks High VAT € 6,:      | 25 22% - High                   |                                         |
|                                     | 🥜 🔁 💼 #105 Benedictine D.O.M.                 | Distillati Stranieri | Drinks High VAT € 5,       | 25 22% - High                   |                                         |
|                                     | 🥜 🔁 🌐 #133 Bicchiere di Rosé                  | Vini                 | Drinks High VAT € 3,5      | 50 22% - High                   |                                         |
|                                     | 🥜 🔂 🌐 #127 Bicchiere di Vino Bianco           | Vini                 | Drinks High VAT € 3,5      | 50 22% - High                   |                                         |
|                                     | 🥜 🔁 🌐 #130 Bicchiere di Vino Rosso            | Vini                 | Drinks High VAT € 3,5      | 50 22% - High                   |                                         |
|                                     | 🤌 🔂 🛱 #76 Birra Bok (stagionale)              | Birre alla Spina     | Drinks High VAT € 4,       | 75 22% - High                   |                                         |
|                                     | 🥜 🖻 前 #73 Birra Grimbergen Blanche            | Birre alla Spina     | Drinks High VAT € 4,       | 75 22% - High                   |                                         |
|                                     | 🕜 🕞 🛱 #74 Birra Grimbergen Double             | Birre alla Spina     | Drinks High VAT € 4,       | 75 22% - High                   |                                         |
|                                     |                                               |                      | 1 2 3 4 >                  |                                 |                                         |

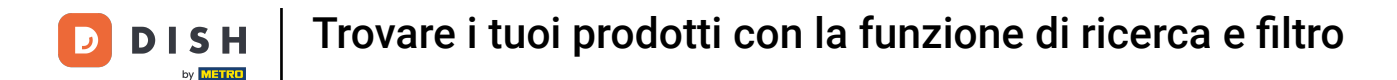

# È possibile filtrare gli articoli per prezzo/IVA, ordine di ricerca, attributi di produzione, allergeni, gruppi di articoli, gruppi di vendita, menu di opzioni e corsi.

| DISH POS v2.89.1                                   | Filtra articoli         |   |                     | снійді 🛞                      |
|----------------------------------------------------|-------------------------|---|---------------------|-------------------------------|
| <ul> <li>Riduci menu</li> <li>Dashboard</li> </ul> | Prezzi/IVA              | ~ | Gruppi di articoli  | ^                             |
| Articoli Articoli                                  | Cerca                   | ~ | Categorie fatturato | ^                             |
| Gruppi di articoli<br>Listino prezzi               | Attributi di produzione | ~ | Menu opzioni        | ^                             |
| Menu<br>Menu a prezzo fisso                        | Allergeni               | ~ | Portate             | ^                             |
| Menu opzioni<br>Gestione prezzi                    |                         |   |                     |                               |
| Periodi<br>Promozioni                              |                         |   |                     |                               |
| √ Finanza ✓                                        |                         |   |                     |                               |
| @) Generale 🗸 🗸                                    |                         |   |                     |                               |
| 📄 Pagamento 🗸 🗸                                    |                         |   |                     |                               |
| D Self-service 🗸                                   |                         |   |                     |                               |
|                                                    |                         |   |                     |                               |
|                                                    |                         |   |                     |                               |
|                                                    |                         |   |                     |                               |
|                                                    |                         |   |                     |                               |
|                                                    |                         |   |                     | Elimina filtri Applica filtri |

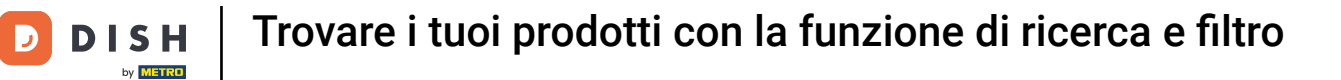

Alla voce Prezzi, inserire la fascia di prezzo che si desidera ricercare. Alla voce IVA è possibile cercare l'aliquota IVA.

| DISH POS v2.891                                | Filtra articoli           | снійы 🛞                       |
|------------------------------------------------|---------------------------|-------------------------------|
| <ul> <li>Dashboard</li> </ul>                  | Prezzi/IVA ^              | Gruppi di articoli ^          |
| <ul> <li>Articoli</li> <li>Articoli</li> </ul> | Da 0,00                   | Categorie fatturato ^         |
| Gruppi di articoli<br>Listino prezzi           |                           | Menu opzioni ^                |
| Menu<br>Menu a prezzo fisso<br>Menu opzioni    | Cerca v                   | Portate ^                     |
| Gestione prezzi<br>Periodi                     | Attributi di produzione v |                               |
| Promozioni<br>-\/- Finanza                     | Allergeni ~               |                               |
| ③ Generale 🗸 🗸                                 |                           |                               |
| 📄 Pagamento 🗸 🗸                                |                           |                               |
| 〕 Self-service 🗸                               |                           |                               |
|                                                |                           |                               |
|                                                |                           |                               |
|                                                |                           |                               |
|                                                |                           | Elimina filtri Applica filtri |

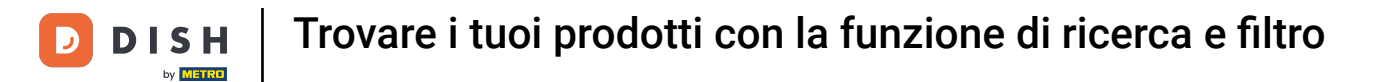

# È possibile filtrare gli articoli per parola chiave nella richiesta di ricerca.

| DISH POS v2.89.1                           | Filtra articoli         |   |                     | CHIUDI 🛞                      |
|--------------------------------------------|-------------------------|---|---------------------|-------------------------------|
| « Riduci menu                              |                         |   |                     |                               |
| <ul> <li>Dashboard</li> </ul>              | Prezzi/IVA              | · | Gruppi di articoli  | ^                             |
| 🕥 Articoli 🔨                               | Cerca                   | , | Categorie fatturato | ^                             |
| Gruppi di articoli                         | Attributi di produzione |   | Menu opzioni        | ^                             |
| Menu<br>Menu a prezzo fisso                | Allergeni               | · | Portate             | ^                             |
| Menu opzioni<br>Gestione prezzi<br>Boriodi |                         |   |                     |                               |
| Promozioni                                 |                         |   |                     |                               |
| -∿r Finanza 🗸 🗸                            |                         |   |                     |                               |
| ③ Generale 🗸                               |                         |   |                     |                               |
| Pagamento ✓ Pagamento ✓ Self-service ✓     |                         |   |                     |                               |
|                                            |                         |   |                     |                               |
|                                            |                         |   |                     |                               |
|                                            |                         |   |                     |                               |
|                                            |                         |   |                     |                               |
|                                            |                         |   |                     | Elimina filtri Applica filtri |

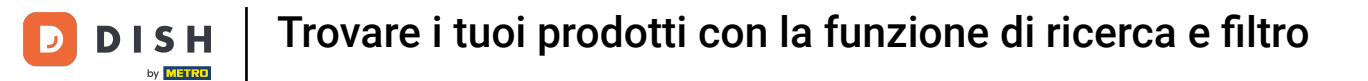

# È possibile filtrare anche in base agli attributi di produzione, ad esempio preparato in cucina o al bar.

| DISH POS v2.891                     | Filtra articoli         |   |                     | сніиді 🛞                      |
|-------------------------------------|-------------------------|---|---------------------|-------------------------------|
| « Riduci menu                       |                         |   |                     |                               |
| Ø Dashboard                         | Prezzi/IVA              | ~ | Gruppi di articoli  | ^                             |
| Articoli     Articoli               | Cerca                   | ~ | Categorie fatturato | ^                             |
| Gruppi di articoli                  | Attributi di produzione | ^ | Menu opzioni        | ^                             |
| Menu                                | Nessuno                 | Ū | Portate             | ^                             |
| Menu a prezzo fisso<br>Menu opzioni | Nessun attributo        |   |                     |                               |
| Gestione prezzi<br>Periodi          | Allergeni               | ~ |                     |                               |
| Promozioni                          |                         |   |                     |                               |
| -√ Finanza 🗸 ✓                      |                         |   |                     |                               |
| 💮 Generale 🗸 🗸                      |                         |   |                     |                               |
| 📄 Pagamento 🗸 🗸                     |                         |   |                     |                               |
| ີຼຸ Self-service ∽                  |                         |   |                     |                               |
|                                     |                         |   |                     |                               |
|                                     |                         |   |                     |                               |
|                                     |                         |   |                     |                               |
|                                     |                         |   |                     |                               |
|                                     |                         |   |                     |                               |
|                                     |                         |   |                     | Elimina filtri Applica filtri |

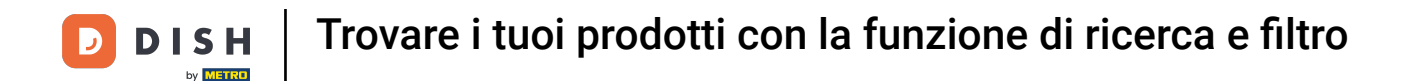

Una volta impostati gli allergeni, è possibile filtrare per essi. Il filtro può riguardare una o più allergie. Verranno visualizzati gli articoli che soddisfano questi criteri.

| DISH POS v2.89.1                                | Filtra articoli         |   |                     | сніиді 🛞                      |
|-------------------------------------------------|-------------------------|---|---------------------|-------------------------------|
| « Riduci menu                                   | Prezzi/IVA              | ~ | Gruppi di articoli  | ^                             |
| <ul> <li>Dashboard</li> <li>Articali</li> </ul> | Cerca                   | ~ | Categorie fatturato | ^                             |
| Articoli A                                      | Attributi di produzione | ~ | Menu opzioni        | ^                             |
| Listino prezzi                                  | Allergeni               | ^ | Portate             | ^                             |
| Menu a prezzo fisso<br>Menu opzioni             | Nessuno                 | ۵ |                     |                               |
| Gestione prezzi<br>Periodi                      | Crostacei               |   |                     |                               |
| Promozioni                                      | Uova                    |   |                     |                               |
| <ul> <li>Generale</li> </ul>                    | Arachidi                |   |                     |                               |
| ⊟ Pagamento 🗸 🗸                                 | Sola                    |   |                     |                               |
| 〕 Self-service ✓                                | Frutta secca            |   |                     |                               |
|                                                 | Sedano                  |   |                     |                               |
|                                                 | Semi di sesamo          |   |                     |                               |
|                                                 | Solfiti                 |   |                     |                               |
|                                                 | 🗌 Molluschi             |   |                     |                               |
|                                                 |                         |   |                     | Elimina filtri Applica filtri |

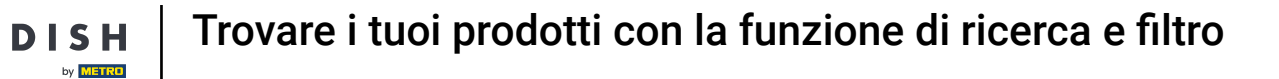

Premere la freccia per visualizzare tutti i gruppi di articoli. Selezionare i gruppi di cui si desidera visualizzare gli articoli.

| DISHPOSv2.89.1                      | Filtra articoli           | снирі 🛞                       |
|-------------------------------------|---------------------------|-------------------------------|
| « Riduci menu                       |                           |                               |
| <ul> <li>Dashboard</li> </ul>       | Prezzi/IVA                | Gruppi di articoli 🗸 🗸        |
| 🕎 Articoli 🧄 🥎                      | Cerca ~                   | Bevande Analcoliche           |
| Articoli<br>Gruppi di articoli      | Attributi di produzione 🗸 | Bevande                       |
| Listino prezzi<br>Menu              | Allergeni ~               | Caffè Speciali                |
| Menu a prezzo fisso<br>Menu opzioni |                           | Те                            |
| Gestione prezzi                     |                           | Sevande Analcoliche           |
| Periodi                             |                           | Dirre alla Spina              |
| Promozioni                          |                           | Whiskey                       |
| -∿r Finanza 🗸 🗸                     |                           | D Bottiglia di Birra          |
| ලි: Generale 🗸 🗸                    |                           | Distillati Stranieri          |
| Pagamento     v                     |                           | Cognac                        |
|                                     |                           | 🗌 Vini                        |
| 다. Self-service 🗸 🗸                 |                           | V 🗌 Cibo                      |
|                                     |                           | Miscellaneous                 |
|                                     |                           | ✓ □ Chiosco                   |
|                                     |                           | Aggregatore di Cibo           |
|                                     |                           | L                             |
|                                     |                           | Categorie fatturato           |
|                                     |                           | Menu opzioni ^                |
|                                     |                           | Elimina filtri Applica filtri |

# Cliccare su Applica filtri per continuare la selezione.

| DISH POS v2.89.1               | Filtra articoli           | СНІИДІ                       | $\otimes$ |
|--------------------------------|---------------------------|------------------------------|-----------|
| « Riduci menu                  |                           |                              | _         |
| Ø Dashboard                    | Prezzi/IVA ~              | Gruppi di articoli v         | L         |
| 🕎 Articoli 🔨                   | Cerca ~                   | Bevande Analcoliche          | I.        |
| Articoli<br>Gruppi di articoli | Attributi di produzione v | ∧ □ Bevande                  | 1         |
| Listino prezzi                 |                           | Bevande Calde                | -1        |
| Menu<br>Menu a prezzo fisso    | Allergeni ~               | Caffé Speciali               | -1        |
| Menu opzioni                   |                           | ie                           | 1         |
| Periodi                        |                           | Birre alla Spina             | 1         |
| Promozioni                     |                           | U Whiskey                    | 1         |
| ∿ر Finanza ✓                   |                           | Bottiglia di Birra           | 1         |
| ĝ Generale 🗸                   |                           | Distillati Stranieri         |           |
| 📄 Pagamento 🗸 🗸                |                           | Cognac                       | 1         |
| ີ Self-service 🗸 🗸             |                           | Vini Vini                    | 1         |
|                                |                           | Cibo                         | -1        |
|                                |                           | Miscellaneous                | 1         |
|                                |                           | Aggregatore di Cibo          | 1         |
|                                |                           |                              |           |
|                                |                           | Categorie fatturato          |           |
|                                |                           | Menu opzioni ^               |           |
|                                |                           | Elimina filtri Applica filtr | i         |

# Ora vengono visualizzati tutti i risultati corrispondenti. Ecco fatto, hai finito.

| DISH POS v2.89.1                              | (V) Demo IT Video 💿                        |                      | 😚 Tutorial DISH POS |                           | 🗘 L'aggiornamento è disponibile | dish_it_video@dish.digital $\checkmark$ |
|-----------------------------------------------|--------------------------------------------|----------------------|---------------------|---------------------------|---------------------------------|-----------------------------------------|
| « Riduci menu<br>@ Dashboard                  | Articoli (1articoli)<br>Generale Allergeni |                      |                     |                           |                                 |                                         |
| Articoli Articoli Gruppi di articoli          | Q mela Gruppo di articoli Beva             | nde Analcolic V      | i                   | Mostra <b>50 ∨</b> Record | ♥ Filtra                        | + Aggiungi articolo                     |
| Listino prezzi<br>Menu<br>Menu a prezzo fisso | ID   Nome                                  | Gruppo di articoli 🗘 | Categorie fatturato | Prezzo ≎                  | Prezzo opzione 🗘 IVA 🗘          | Attributi di produzion Mer              |
| Menu opzioni<br>Gestione prezzi               | 🥟 🔂 🖞 #68 Succo di Mela                    | Bevande Analcoliche  | Drinks Low VAT      | € 3,20                    | 10% - Low                       |                                         |
| Periodi<br>Promozioni                         |                                            |                      |                     |                           |                                 |                                         |
| -∿r Finanza 🗸 🗸                               |                                            |                      |                     |                           |                                 |                                         |
| ැලූ Generale 🗸 🗸                              |                                            |                      |                     |                           |                                 |                                         |
| 📄 Pagamento 🗸 🗸                               |                                            |                      |                     |                           |                                 |                                         |
| ិ្ភ Self-service 🗸 🗸                          |                                            |                      |                     |                           |                                 |                                         |
|                                               |                                            |                      |                     |                           |                                 |                                         |
|                                               |                                            |                      |                     |                           |                                 |                                         |
|                                               |                                            |                      |                     |                           |                                 |                                         |
|                                               |                                            |                      |                     |                           |                                 |                                         |
|                                               |                                            |                      |                     |                           |                                 |                                         |
|                                               |                                            |                      | 1                   |                           |                                 |                                         |

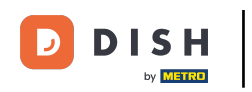

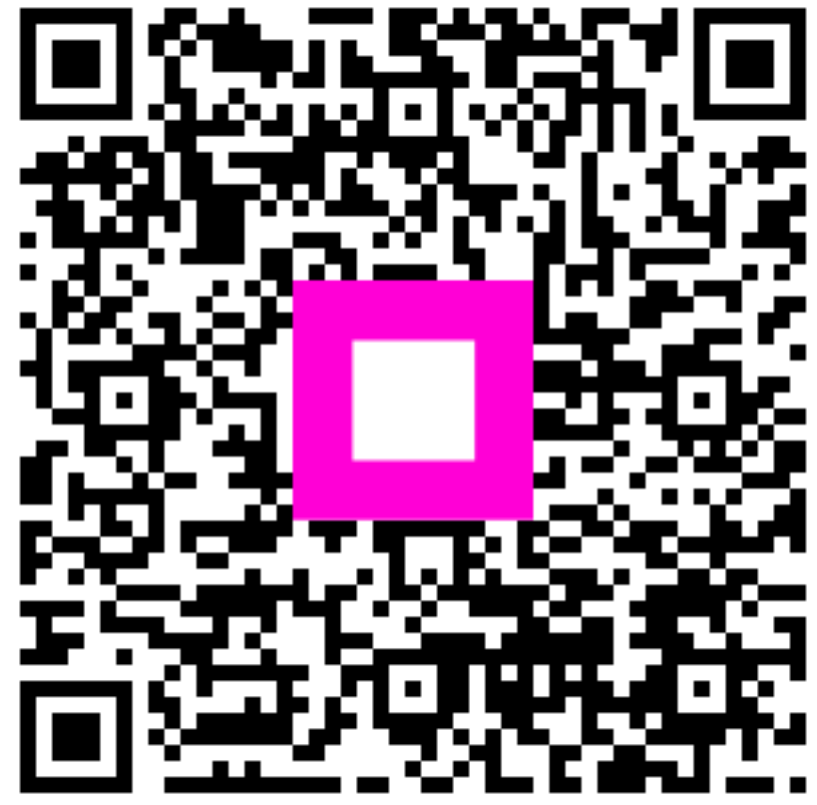

Scansiona per andare al lettore interattivo